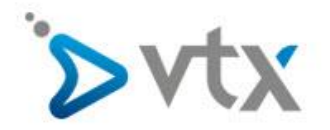

## Internet Zugang auf Fritzbox 7490 einrichten

Diese Schritt –für-Schritt Anleitung richtet sich an Benutzer welche selber eine Fritzbox erworben haben. **Eine Fritzbox welche sie bei VTX gekauft haben wird von uns automatisch konfiguriert.** Nachfolgend sehen Sie wie sie ihren DSL Anschluss mit den Benutzerdaten von VTX in Betrieb nehmen.

Öffnen Sie ihren Webbrowser und geben Sie die IP-Adresse ihrer Fritzbox wie folgt ein: <u>http://192.168.178.1</u> Hiermit erreichen Sie das Webinterface der Fritzbox. Bitte beachten Sie das ihr Computer entweder über Wireless oder mit dem Lan-Kabel mit der Fritzbox verbunden sein MUSS. Es MUSS die erweiterte Ansicht Aktiviert sein.

| Epitz                             | FRITZ!Box 7490                                                                                                    |      | FRITZ!NAS MyFRITZ!                                                                                                    |                                                                                             |                                           |      |
|-----------------------------------|----------------------------------------------------------------------------------------------------|------|----------------------------------------------------------------------------------------------------|---------------------------------------------------------------------------------------------|-------------------------------------------|------|
|                                   | Übersicht                                                                                                    |      |                                                                                                    |                                                                                             |                                           | (?   |
| Übersicht                         | Modell: FRITZ!Box 7490<br>Aktueller Energieverbrauch: 52%                                                                                                    |      | FRITZ!OS: 06.83                                                                                                    |                                                                                             |                                           |      |
| Internet                          | Verbindungen                                                                                                    |      | Anschlüsse                                                                                                    |                                                                                             |                                           |      |
| Telefonie                         | Internet verbunden seit 27.07.2017, 10:11 Uhr                                                                                                    |      | O DSL ver                                                                                                    | bunden ↓ 66,0 Mbit/                                                                         | ′s ↑ 16,5 Mbit/s                          |      |
| <sup>1</sup> Heimnetz             | Anbieter: VTX<br>IP-Adresse: 83.228.137.116                                                                                                    |      | LAN vert     WIAN an                                                                                                    | bunden (LAN 1, LAN :<br>Funknetz 2 4 GHz: H                                                 | 2, LAN 3, LAN 4)<br>lands-On              |      |
| WLAN                              | © Telefonie Keine Rufnummern aktiv                                                                                                    |      | • WLAN an,                                                                                                    | Funknetz 5 GHz: Har                                                                         | nds-On                                    |      |
| DECT                              |                                                                                                    |      | © DECT aus                                                                                                    | o 75 - 11                                                                                   |                                           |      |
| DECI                              |                                                                                                    |      | INSE VOID                                                                                                    | 1 - orot op docopioco                                                                       | 60                                        |      |
| 0.                                |                                                                                                    |      | 0 030 Keil                                                                                                    | r derac angeschiosse                                                                        |                                           |      |
| Diagnose                          | Anrufe heute: 0                                                                                                    | mehr | Anrufbeantworter                                                                                                    | heute: 0                                                                                    |                                           | mehr |
| Diagnose<br>System                | Anrufe heute:0<br>Keine Anrufe vorhanden                                                                                                    | mehr | Anrufbeantworter<br>Anrufbeantworter de                                                                                          | heute: 0                                                                                    |                                           | mehr |
| Diagnose<br>System<br>Assistenten | Anrufe heute: 0<br>Keine Anrufe vorhanden<br>Heimnetz aktiv: 4                                                                                                    | mehr | Anrufbeantworter<br>Anrufbeantworter de<br>Komfortfunktionen                                                                     | heute: 0                                                                                    |                                           | mehr |
| Diagnose<br>System<br>Assistenten | Anrufe heute: 0<br>Keine Anrufe vorhanden<br>Heimnetz aktiv: 4<br>Marcs-iMac-2 LAN                                                                                       | mehr | Anrufbeantworter<br>Anrufbeantworter de<br>Komfortfunktionen<br>Telefonbuch                                                      | heute: 0<br>saktiviert<br>1 Kontakt in Tel                                                  | efonbuch                                  | mehr |
| Diagnose<br>System<br>Assistenten | Anrufe heute: 0<br>Keine Anrufe vorhanden<br>Helmnetz aktiv: 4<br>Marcs-iMac-2 LAN<br>SPA112 LAN                                                                         | mehr | Anrufbeantworter<br>Anrufbeantworter de<br>Komfortfunktionen<br>Telefonbuch<br>Speicher (NAS)                                    | heute: 0<br>laktiviert<br>1 Kontakt in Tel<br>1 MB genutzt, 41                              | efonbuch<br>05 MB frei                    | mehr |
| Diagnose<br>System<br>Assistenten | Anrufe heute: 0<br>Keine Anrufe vorhanden<br>Heimnetz aktiv: 4<br>Marcs-iMac-2 LAN<br>SPA112 LAN<br>SPA112 LAN<br>Windows Media Player Sharing, WIN7LAN<br>Marcs-100 LAN | mehr | Anrufbeantworter<br>Anrufbeantworter de<br>Komfortfunktionen<br>Telefonbuch<br>Speicher (NAS)<br>Kindersicherung<br>Info-Anzeige | heute: 0<br>aktiviert<br>1 Kontakt in Tel<br>1 MB genutzt, 4<br>bereit<br>leuchtet hei Inte | efonbuch<br>05 MB frei<br>ernetverbindung | mehr |

Klicken Sie nun auf **Internet** und dann auf **Zugangsdaten.** Wählen Sie nun bei **Internetanbieter** Anderer Internetanbieter aus. Sie können als Name zum Beispiel VTX oder Mein Internet eingeben.

Bei **Anschluss** wählen Sie **Anschluss an einen DSL-Anschluss** aus. Es werden Zugangsdaten benötigen, wählen Sie hier also **JA** aus und tragen sie den Benutzernamen und Passwort von VTX ein.

| EptrZ)                                                                                  | FRITZ!Box 7490 FRITZINAS                                                                                                    | MyFRITZ! |
|-----------------------------------------------------------------------------------------|----------------------------------------------------------------------------------------------------|----------|
|                                                                                         | Internet > Zugangsdaten                                                                                                    | ?        |
| Übersicht     Jinternet                                                                 | Internetzugang         IPv6         LISP         DHS Server           Auf dieser Seite können Sie die Daten Ihres Internetzugangs einrichten und den Zugang bei Bedarf anpassen.         Des Server         Des Server                                                                                                    |          |
| Online-Monitor<br>Zugangsdaten<br>Filter<br>Freigaben                                   | Internetanbleter<br>Wählen Sie Ihren Internetanbleter aus.<br>Internetanbleter Anderer Internetanbleter<br>Name VTX                                                                                                    |          |
| MyFRITZI-Konto<br>DSL-Informationen<br>Calefonie<br>WLAN<br>DECT<br>Colognose<br>System | Anschluss Geben Sie an, wie der Internetzugang hergestellt werden soll.    Anschluss an einen DSL-Anschluss Wählen Sie diesen Zugang, wenn die FRITZIBox mit dem DSL-Kabel mit Ihrem DSL-Anschluss verbunden ist. Das in der FRITZIBox integrierte DSL-Modern wird für die Internetverbindung genutzt.  Anschluss an ein Kabelmodern (Wabelanschluss) Wählen Sie diesen Zugang, wenn die FRITZIBox ibre "LAN 1" an ein Kabelmodern, das die Internetverbindung herstellt angeschlossen ist.  Anschluss an externes Modern oder Router Wählen Sie diesen Zugang, wenn die FRITZ/Box über "LAN 1" an ein bereits vorhandenes externes Modern oder einen Router angeschlossen ist. |          |
| "" Assistenten                                                                          | Zugangsdaten Werden Zugangsdaten benötigt?                                                                                                    |          |

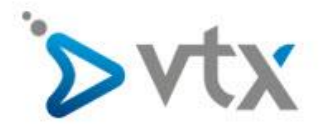

Wählen Sie nun Verbindungseinstellungen ändern aus. Unter der Rubrik DSL-ATM-Einstellungen wählen sie Manuell festlegen. Die nachfolgenden Werte sind dringend erforderlich ansonsten wird ihr Internet Anschluss über DSL NICHT funktionieren.

VPI = 8 VCI = 35

## Kapselung = PPPoE

Wenn Sie diese Einstellungen angepasst haben klicken sie auf **Übernehmen**. Ihr Internet Zugang sollte jetzt funktionieren.

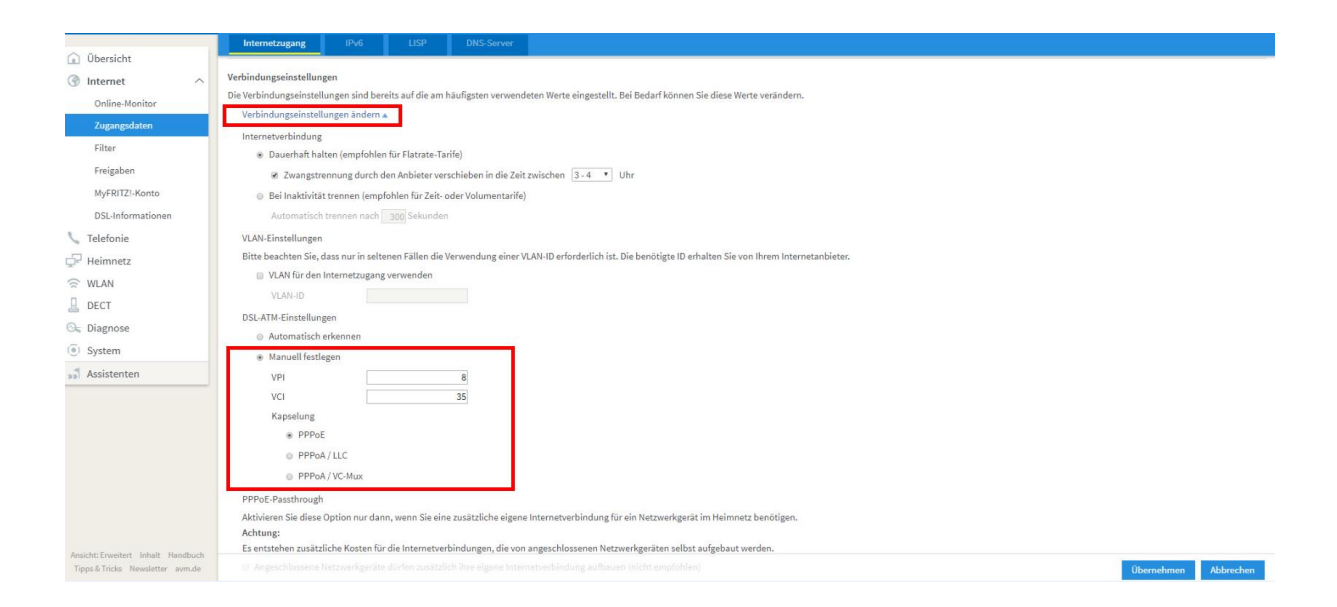